## Activating your GCSEPod account through Office 365

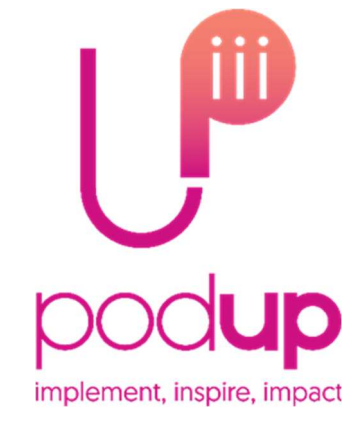

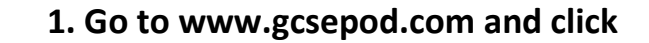

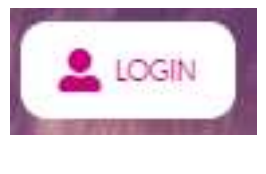

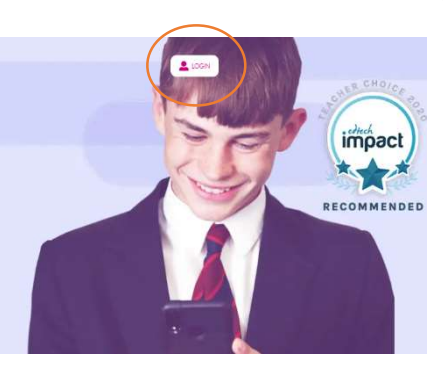

## 2. Click the Office 365 button:

email address and click 'Login'.

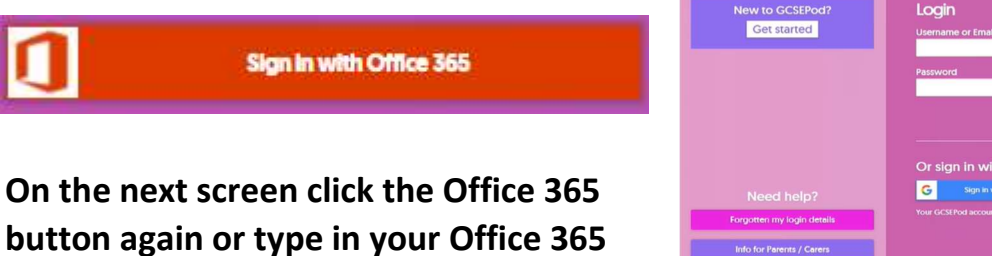

3. Tick the consent box on the popup and

then click 'Accept'.

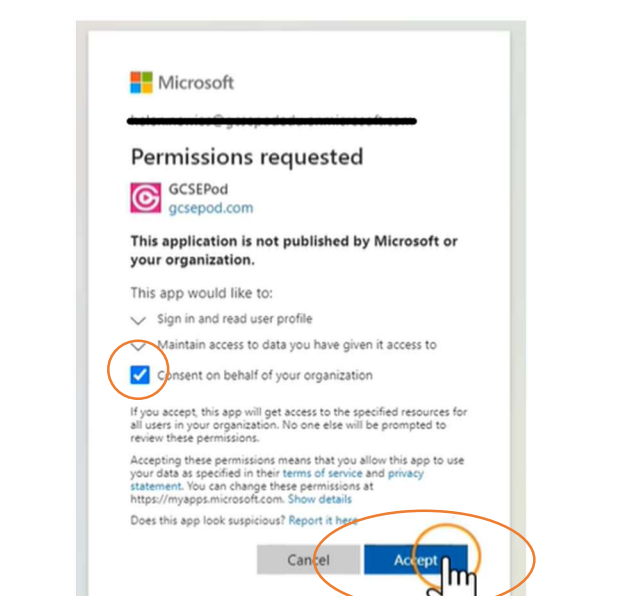

4. You'll need to fill in a few details here and set a password to use with our GCSEPod app.

1

| Please set a usemarne and password.                                                                                                    |                                                            |
|----------------------------------------------------------------------------------------------------|------------------------------------------------------------|
| You won't normally need them but it's handy to have a GCSEP<br>netwoord in case you wont to login to our Re or open manual<br>mother externs login (e.g. Office 368, firefly etc.). Pus, this ca<br>want to log into our free liPhone appr                                                                                                    | od username and<br>By rather than via<br>In De used if you |
| Jsemame (required)                                                                                                    |                                                            |
| demo_Lisemame                                                                                                    | 0                                                          |
| IP - Don't just write your name as your username. Think of a u<br>migue to you and that you can easily remember.                                                                                                    | mername that is                                            |
| IP - Don't just write your name as your username. Think of a u<br>unique to you and that you can easily remember.<br>Password (required)<br>Choose a password                                                                                                    | nername that is                                            |
| IP - Don't just write your name as your username. Think of a u<br>unique to you and that you can easily remember.<br>Password (required)<br>Choose a password<br>Confirm Password (required)                                                                                                    | narnama that Is                                            |
| PP - Don't just write your name as your username. Think of a u<br>migue to you and that you can easily remember.<br>Password (required)<br>Choose a patsword<br>Confirm Password (required)<br>Retype your patsword.                                                                                                    | narnams that is                                            |
| PP - Don't just write your name as your username. Think of a u<br>migue to you and that you can easily remember.<br>Password (required)<br>Confirm Password (required)<br>Retype your password<br>Password Hint (required)                                                                                                    | narnams that is                                            |
| PP - Don't just write your name as your username. Think of a u<br>initiale to you and that you can early refreshing.<br>Password (required)<br>Choose is password<br>Confirm Password (required)<br>Illetype your paisword<br>Password Hint (required)<br>A password Hint (required)                                                                 | samanes Unit Ik<br>P<br>P                                  |
| PP - Don't just write your name as your username. Think of a u<br>induie to you and that you can early refreshiber.<br>Password (required)<br>Choose is password<br>Confirm Password (required)<br>Illetype your paisword<br>Password Hint (required)<br>A password Hint (required)<br>A password Hint (required)<br>Password Reset Email (optional) | servards that k<br>P<br>P                                  |

You're now logged in and ready to get started! The next time you sign in you just need to repeat steps 1 and 2 to sign in again.